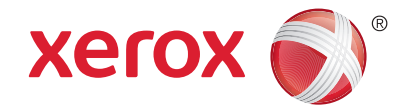

### Painel de controle

Os serviços disponíveis podem variar de acordo a configuração da impressora. Para obter detalhes sobre serviços e configurações, consulte o *Guia do Usuário*.

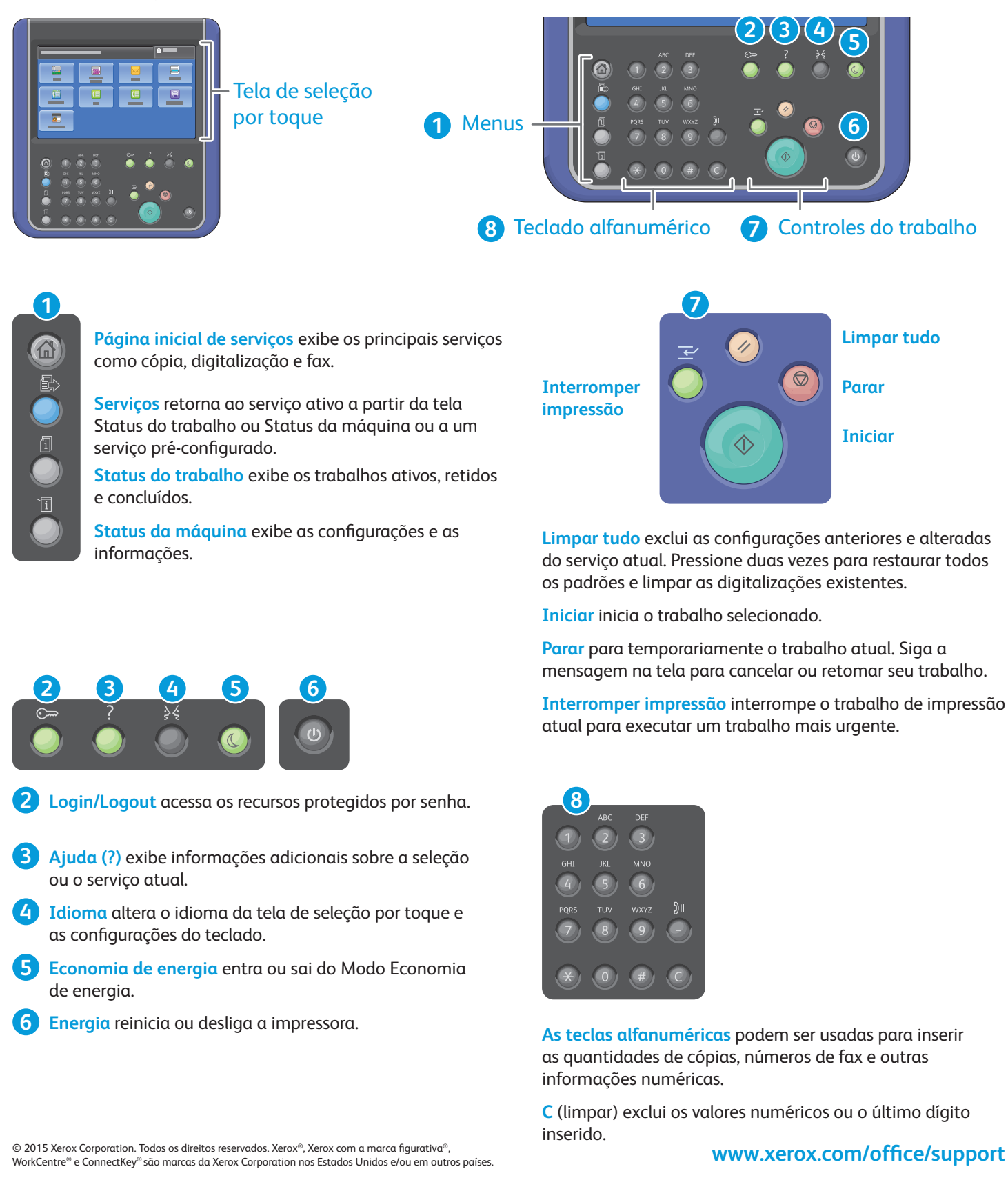

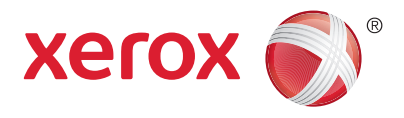

## Status da máquina

O menu Status da máquina fornece acesso ao status dos suprimentos, informações da impressora e configurações. Alguns menus e configurações requerem login usando o nome e a senha do administrador.

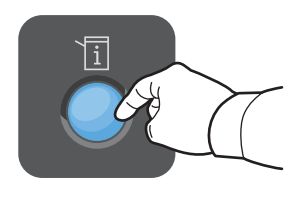

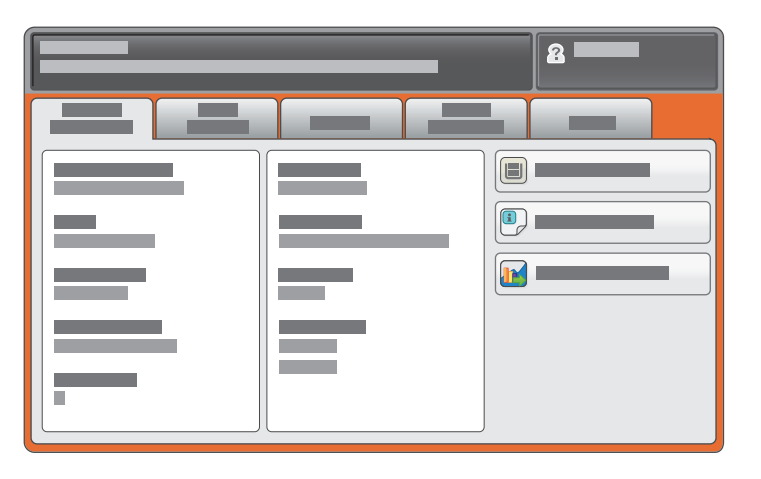

### Informações de faturamento e uso

No menu Status da máquina, toque na guia **Informações de faturamento** para obter as contagens de impressão básicas. Toque no botão **Contadores de uso** para obter as contagens de uso detalhadas. O menu suspenso fornece mais categorias de contagem.

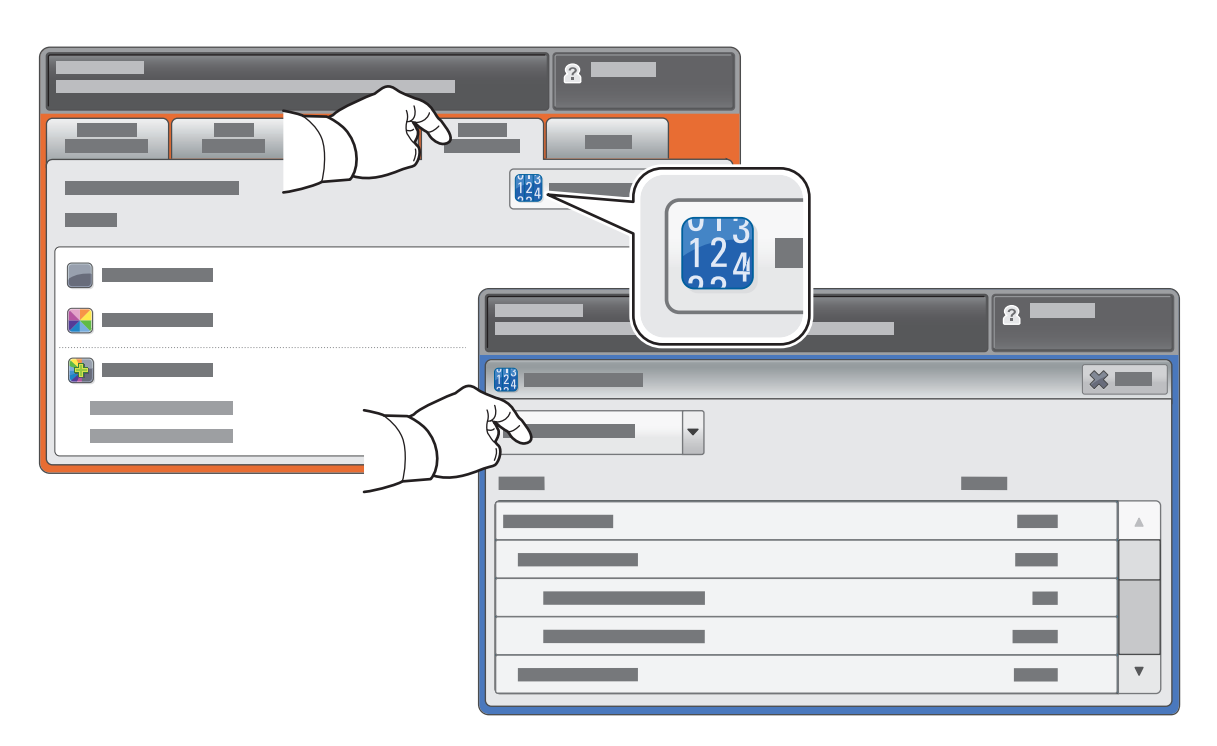

© 2015 Xerox Corporation. Todos os direitos reservados. Xerox®, Xerox com a marca figurativa®, WorkCentre® e ConnectKey® são marcas da Xerox Corporation nos Estados Unidos e/ou em outros países.

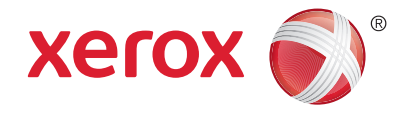

## Roteiro da impressora

Os acessórios opcionais podem fazer parte da configuração da sua impressora. Para obter detalhes, consulte o *Guia do Usuário*.

Alimentador automático de originais em F/V

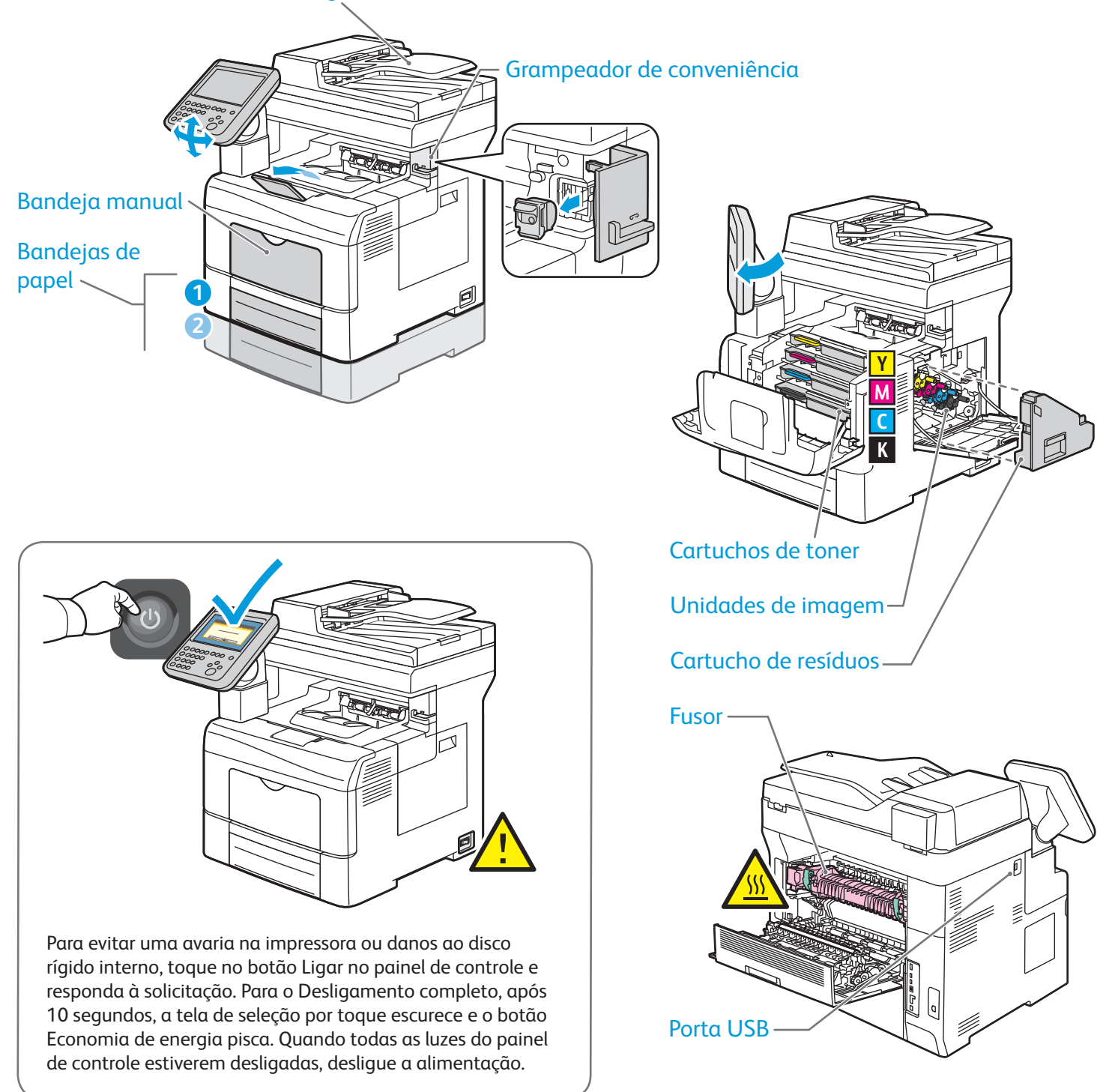

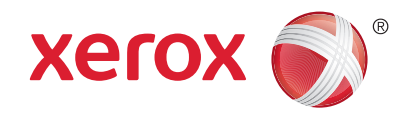

# Manuseio do papel

Para obter detalhes sobre bandejas e papel, consulte o Guia do Usuário.

# Colocação do papel

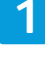

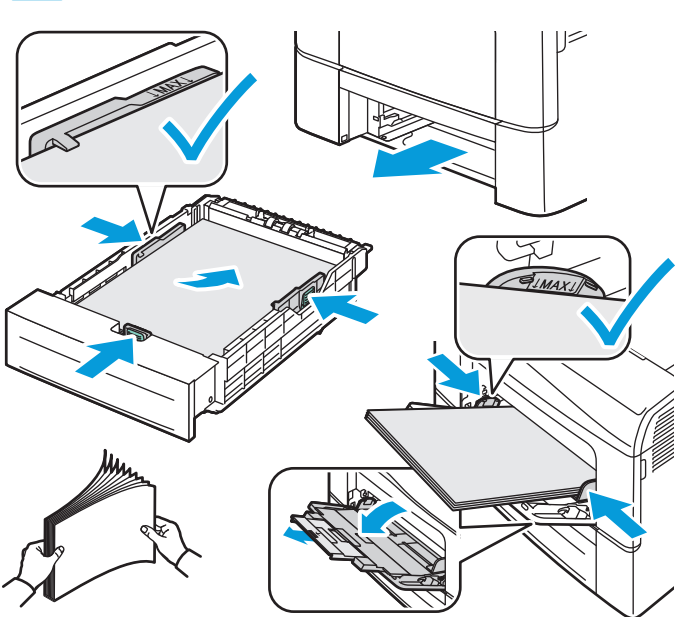

Para obter melhores resultados, ventile as bordas do papel. Regule as guias para ajustar o tamanho do papel. Não coloque papel acima da linha de preenchimento máximo.

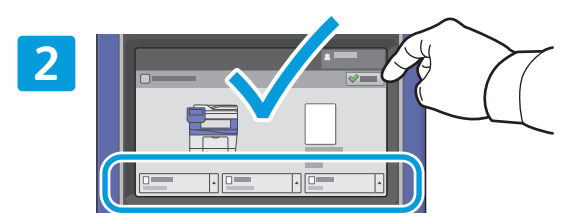

Confirme ou altere as configurações de tamanho e de tipo, se necessário.

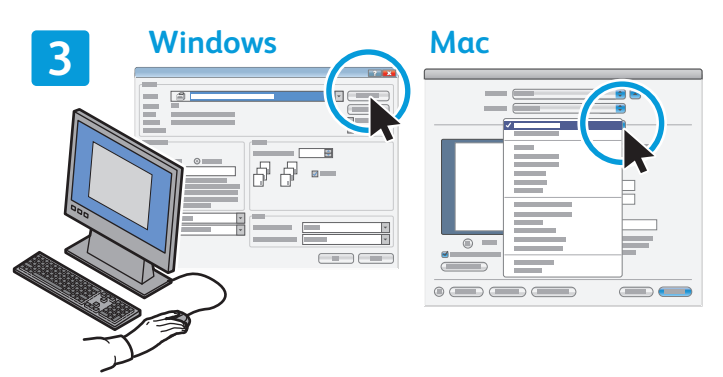

Ao imprimir, selecione as opções no driver de impressão.

### Orientação do papel

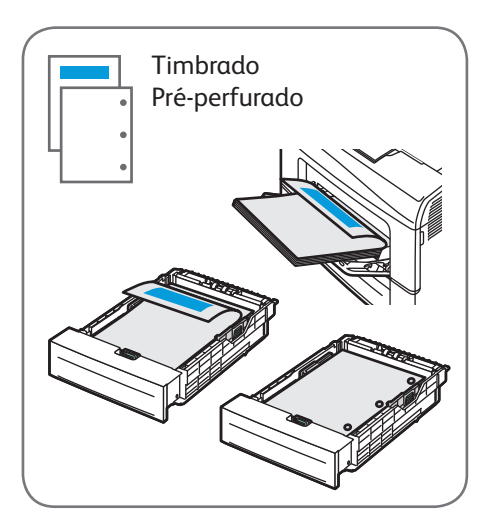

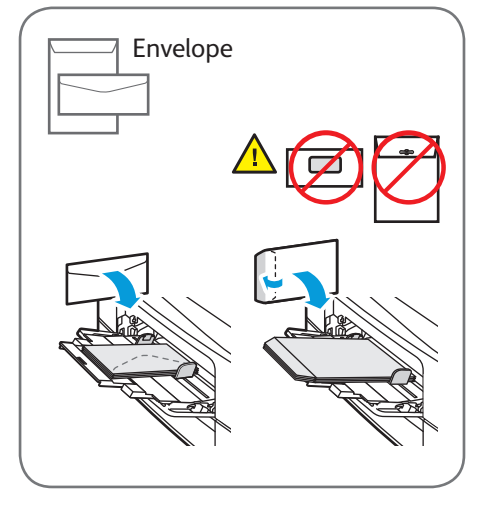

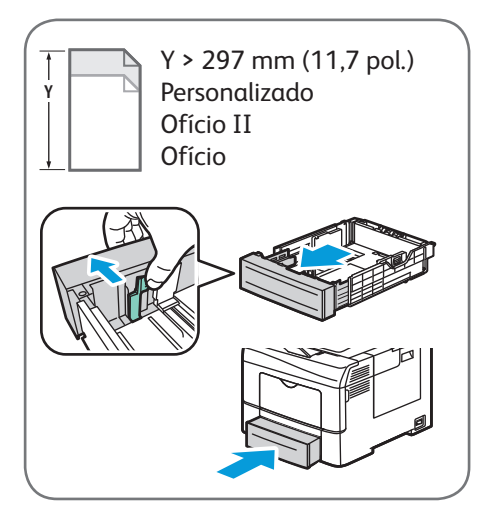

© 2015 Xerox Corporation. Todos os direitos reservados. Xerox®, Xerox com a marca figurativa®, WorkCentre® e ConnectKey® são marcas da Xerox Corporation nos Estados Unidos e/ou em outros países.

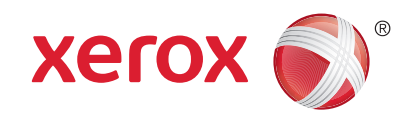

# **Cópia**

Para obter detalhes, consulte o capítulo Envio de fax no Guia do Usuário.

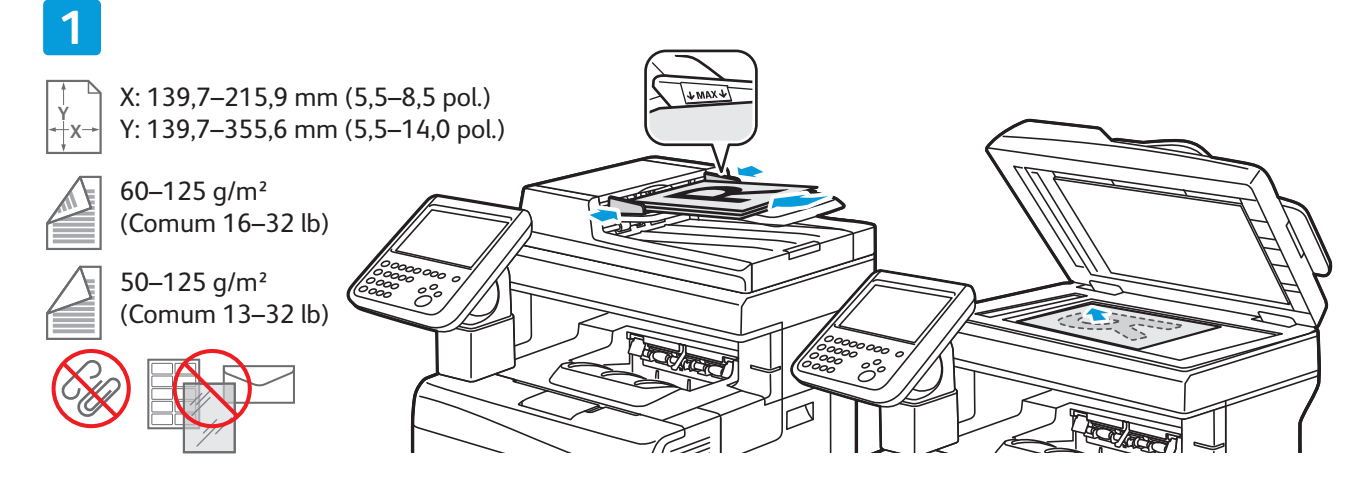

### Coloque o original.

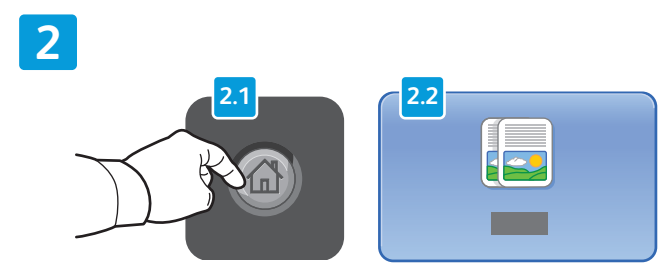

Pressione **Página inicial de serviços** e, em seguida, toque em **Cópia**.

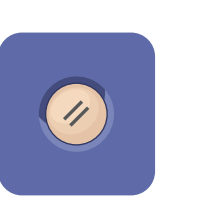

Limpar Tudo exclui as configurações anteriores e alteradas do serviço atual.

#### 

Altere as configurações e quantidade de trabalho conforme necessário.

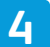

3

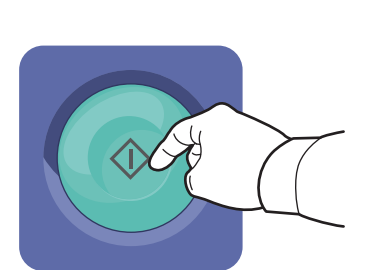

Pressione Iniciar.

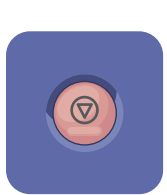

**Parar** para temporariamente o trabalho atual. Siga a mensagem na tela para cancelar ou retomar seu trabalho.

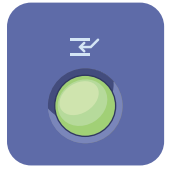

Interromper impressão interrompe o trabalho de impressão atual para executar um trabalho mais urgente.

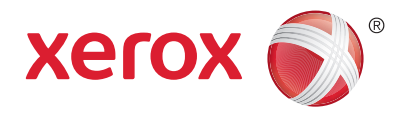

# Digitalização e envio de e-mail

Geralmente, a impressora é conectada a uma rede em vez de a um único computador. Assim, você seleciona um destino para a imagem digitalizada na impressora.

Este guia aborda técnicas para digitalizar documentos sem preparar configurações especiais:

- Digitalização de documentos para um endereço de e-mail.
- Digitalização de documentos para um Favorito salvo, uma lista de Catálogo de endereços ou uma unidade flash USB.
- Digitalização de documentos para a pasta Pública no disco rígido da impressora e recuperação deles usando o navegador da Web.

Para obter mais detalhes e mais configurações de digitalização, consulte o capítulo *Digitalização* no *Guia do Usuário*. Para obter detalhes sobre o catálogo de endereços e a configuração do modelo de fluxo de trabalho, consulte o *Guia do Administrador do Sistema*.

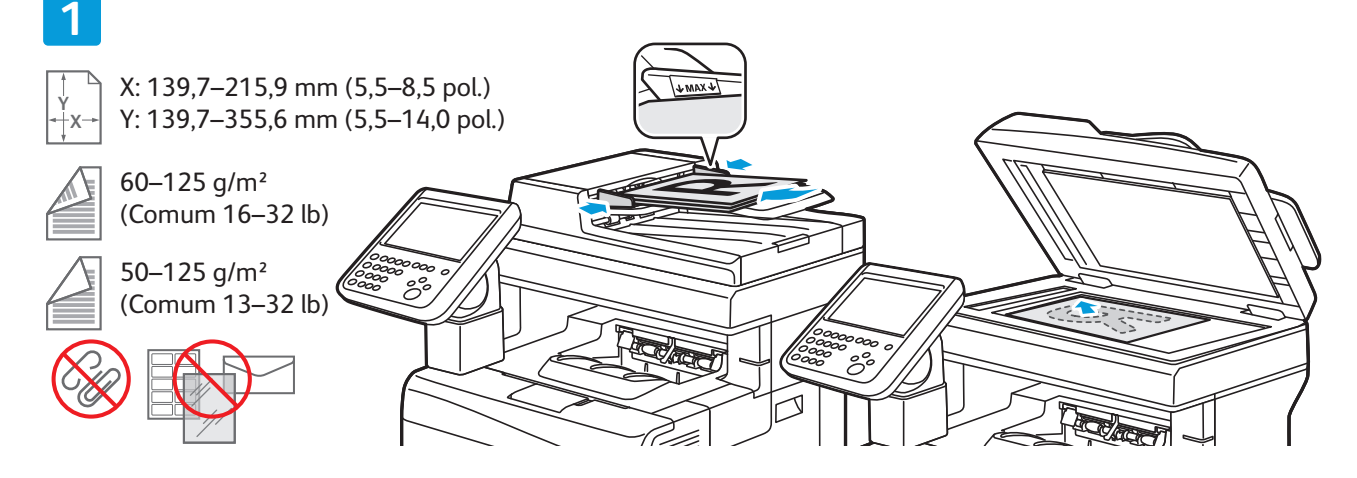

Coloque o original.

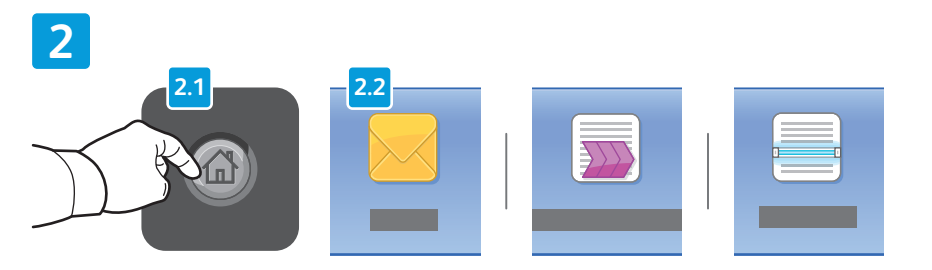

Pressione **Página inicial de serviçose**, em seguida, toque em **E-mail** para enviar a digitalização por e-mail ou **Digitalização de fluxo de trabalho** para digitalizar para a Pasta pública padrão ou para uma unidade USB Flash. Toque em **Digitalizar para** se o destino da digitalização estiver armazenado no Catálogo de Endereços ou salvo como um Favorito.

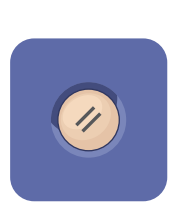

Limpar tudo exclui as configurações anteriores e alteradas do serviço atual.

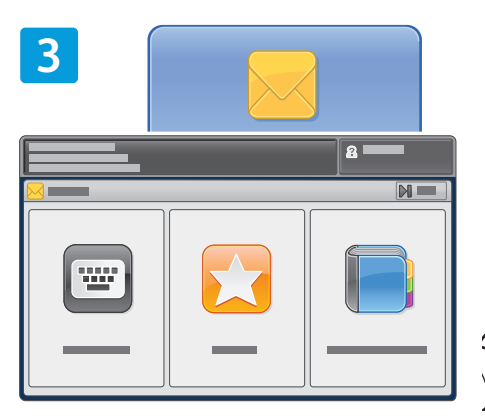

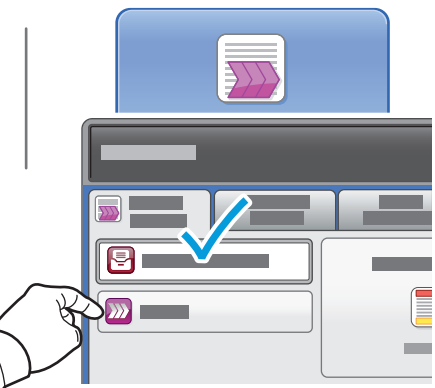

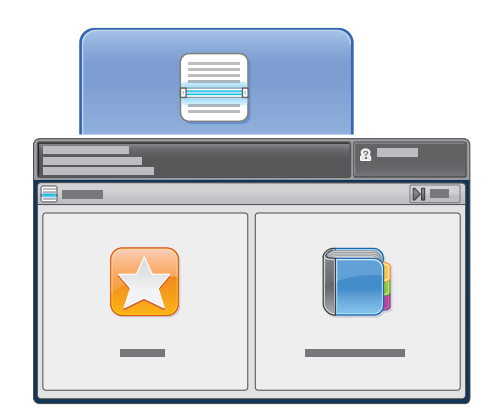

Para enviar um e-mail, toque em **Inserir destinatário**, insira o endereço de e-mail usando o teclado da tela de seleção por toque e, em seguida, toque em **Adicionar**. Toque em **Adicionar destinatário** para adicionar mais endereços de e-mail à lista.

Use Catálogo de endereços do dispositivo ou Favoritos para inserir endereços de e-mail salvos.

Em Digitalização de fluxo de trabalho, toque em **Alterar**, selecione **Caixa postal pública padrão** ou insira a unidade flash USB.

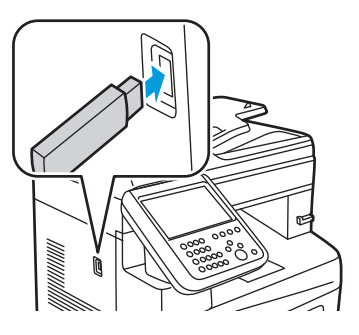

Em Digitalizar para, toque em **Favoritos** ou **Catálogo de endereços do dispositivo** para inserir locais de compartilhamento salvos.

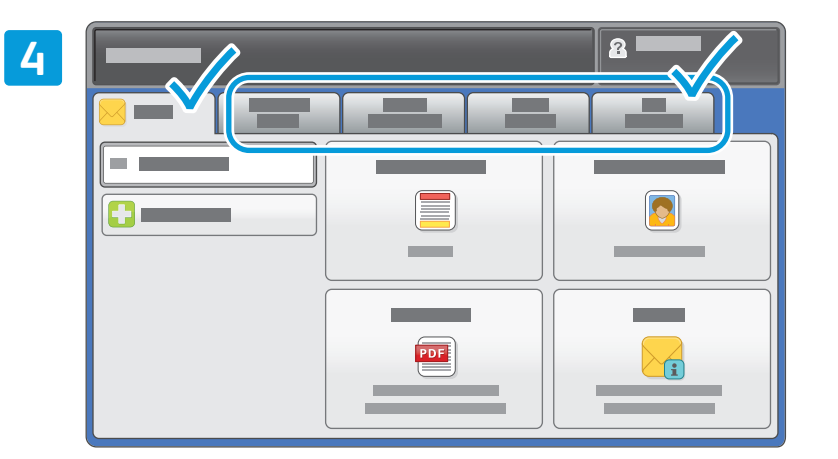

Altere as configurações, conforme necessário.

5

### Pressione Iniciar.

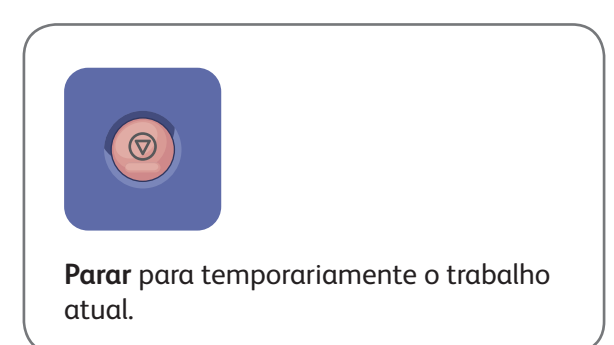

# Recuperação de arquivos digitalizados

Para recuperar suas imagens digitalizadas da Pasta pública padrão, use os Serviços do CentreWare na Internet para copiar os arquivos digitalizados da impressora para o computador. Você também pode usar os Serviços do CentreWare na Internet para configurar caixas postais pessoais e modelos de digitalização de fluxo de trabalho. Para obter detalhes, consulte o *Guia do Usuário*.

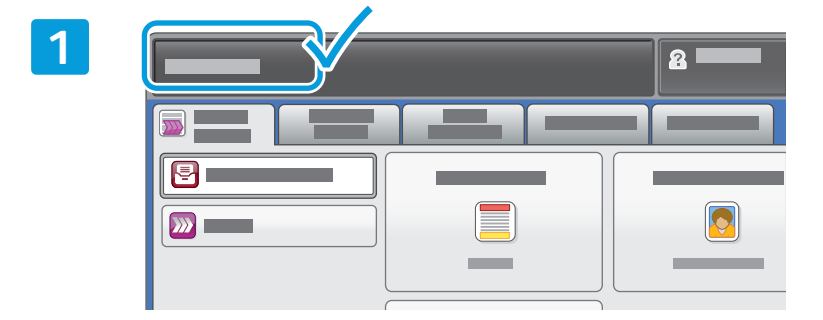

Observe o endereço IP da impressora na tela de seleção por toque.

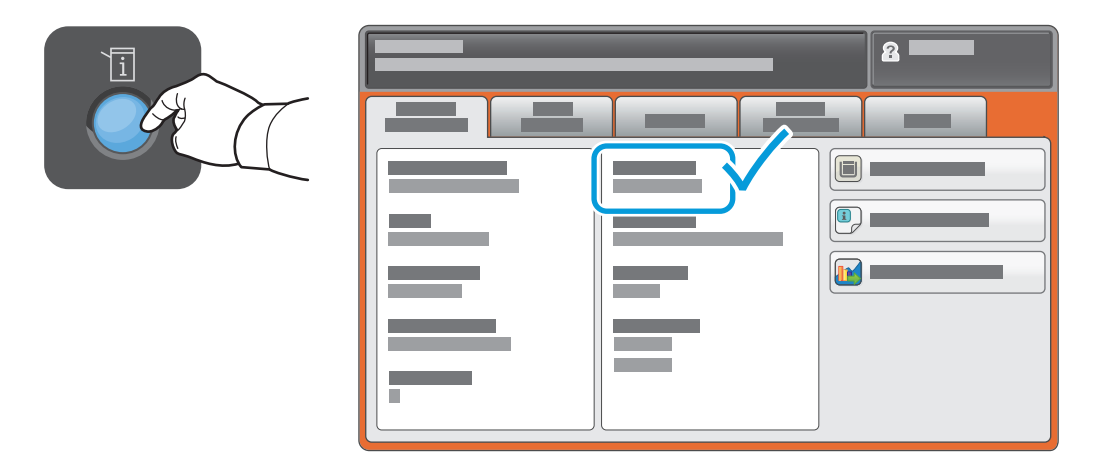

Se o Endereço IP não aparecer no canto esquerdo superior da tela de seleção por toque, pressione **Status da máquina** e verifique o campo de informações.

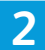

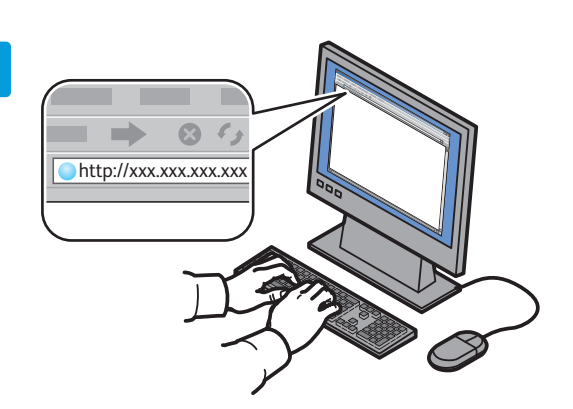

3

|                                            | 6 |   |   |
|--------------------------------------------|---|---|---|
| CentreWars <sup>4</sup><br>Internet Servic |   | - | 1 |
|                                            |   |   |   |

Digite o endereço IP da impressora em um navegador da Web e, em seguida, pressione **Enter** ou **Retornar**. Clique na guia **Digitalizar**.

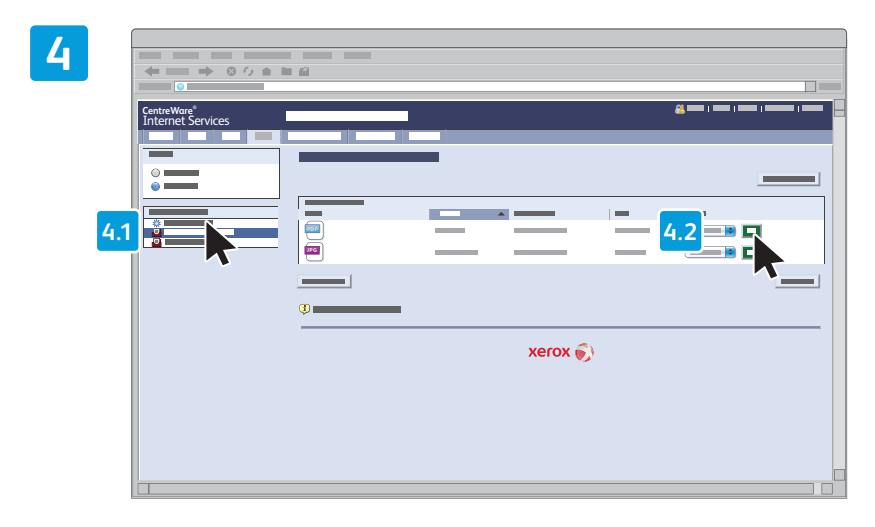

Selecione a **Pasta pública padrão** e, em seguida, clique em **Ir** para fazer download da digitalização.

| Clique em Atualizar exibição |                                                                      | Selecione <b>Download</b> para salvar o arquivo no computador.        |  |
|------------------------------|----------------------------------------------------------------------|-----------------------------------------------------------------------|--|
| para atualizar a lista.      | Selecione <b>Reimprimir</b> para imprimir o arquivo salvo novamente. |                                                                       |  |
|                              |                                                                      | Selecione Excluir para remover permanentemente o trabalho armazenado. |  |
| 1                            |                                                                      |                                                                       |  |

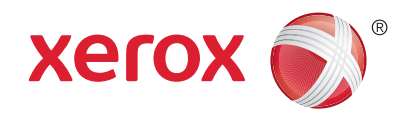

# Envio de fax

Você pode enviar um fax de uma das seguintes maneiras:

- Fax embutido digitaliza o documento e o envia diretamente para uma máquina de fax.
- Fax do servidor digitaliza o documento e o envia para um servidor de fax, que transmite o documento para uma máquina de fax.
- Fax da Internet digitaliza o documento e o envia por e-mail para um destinatário.
- Fax via LAN envia o trabalho atual de impressão como um fax.

Para obter detalhes, consulte o capítulo *Envio de fax* no *Guia do Usuário*. Para obter detalhes sobre Fax via LAN, consulte o software do driver de impressão. Para obter detalhes sobre a configuração do fax e as configurações avançadas, consulte o *System Administrator Guide* (Guia do Administrador do Sistema).

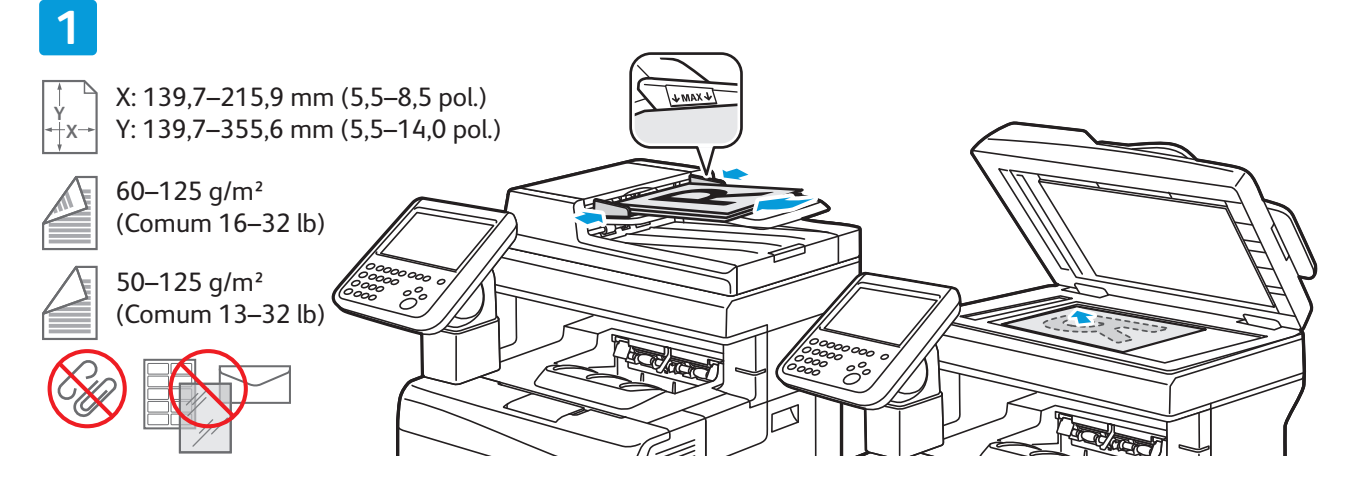

Coloque o original.

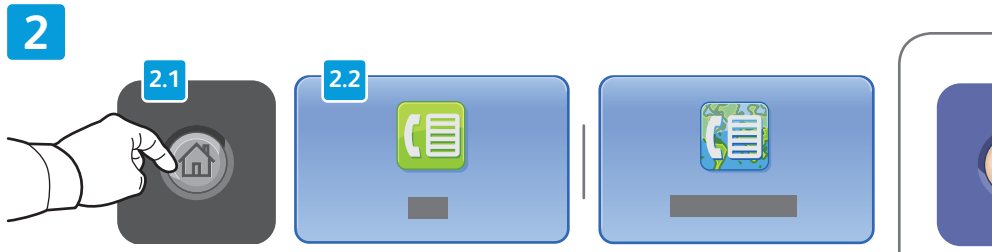

Pressione **Página inicial de serviços** e, em seguida, toque em **Fax, Fax do servidor** ou **Fax da Internet**.

**Limpar tudo** exclui as configurações anteriores e alteradas do serviço atual.

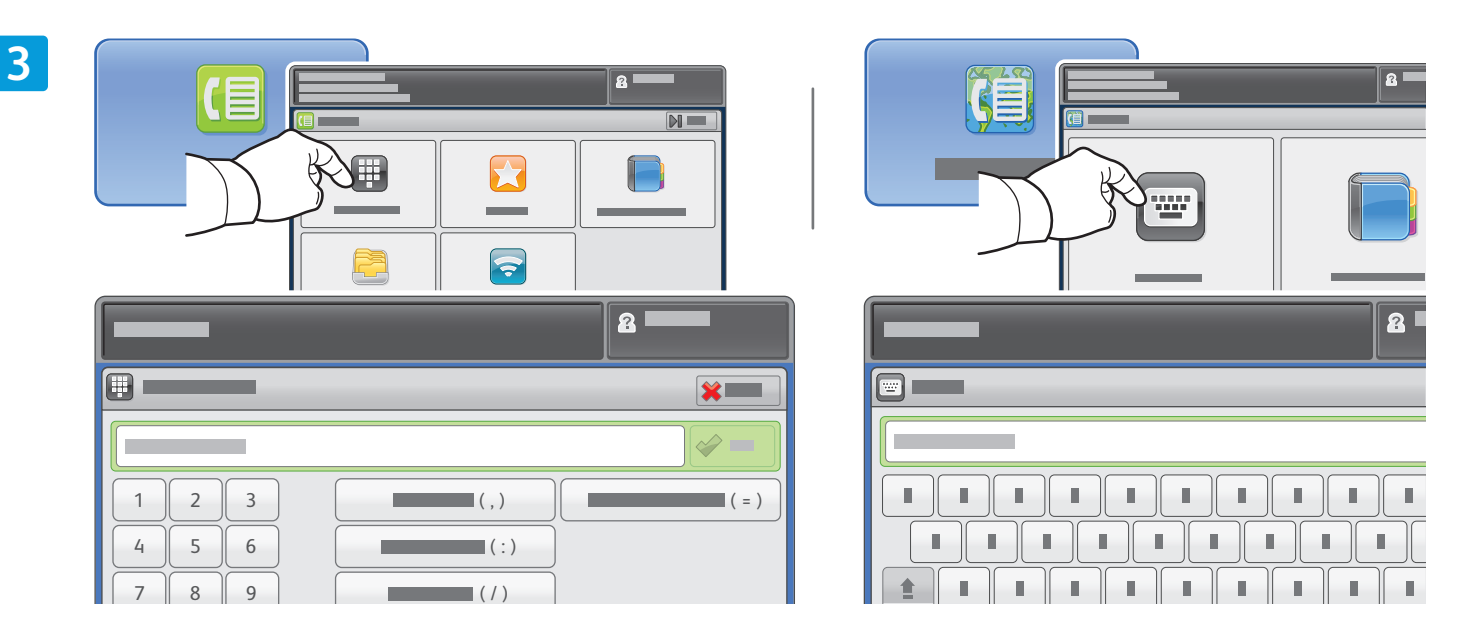

Para obter números de fax, toque em **Inserir destinatário**, insira o número de fax usando o teclado alfanumérico da tela de seleção por toque e, em seguida, toque em **Adicionar**. Toque em **Adicionar destinatário** para adicionar mais números de fax à lista.

Para obter endereços de e-mail de Fax da Internet, toque em **Inserir destinatário**, insira o endereço de e-mail usando o teclado da tela de seleção por toque e, em seguida, toque em **Adicionar**. Toque em **Adicionar destinatário** para adicionar mais endereços de e-mail à lista.

Use o Catálogo de endereços do dispositivo, Favoritos ou Caixas postais para inserir os números salvos, ou o Catálogo de endereços do dispositivo para inserir os endereços de e-mail salvos. Use Busca para acessar os locais de fax armazenados.

4

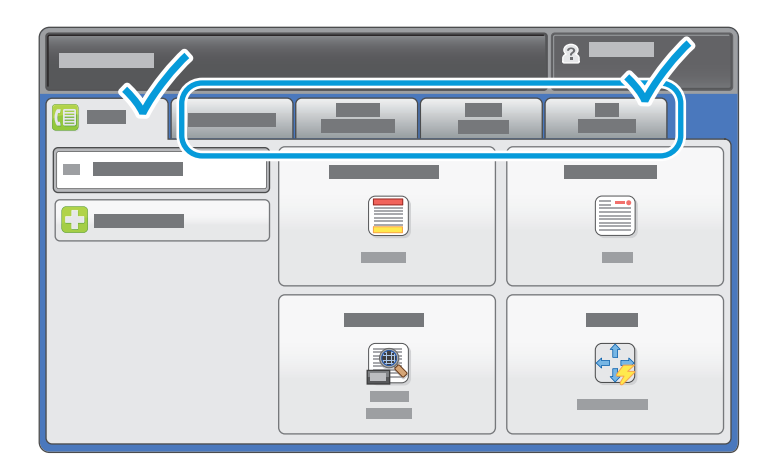

Altere as configurações, conforme necessário.

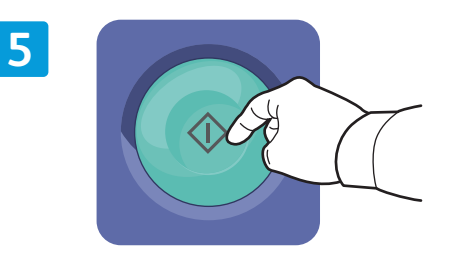

Pressione Iniciar.

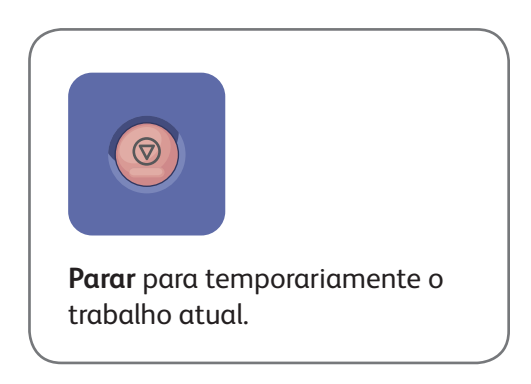

Impressora Multifuncional em Cores Xerox<sup>®</sup> WorkCentre<sup>®</sup> 6655 Tecnologia Xerox<sup>®</sup> ConnectKey<sup>®</sup> 2.0

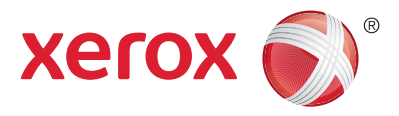

### Impressão USB

Você poderá imprimir arquivos ..pdf, .tiff, .ps, .xps e outros tipos de arquivos diretamente a partir de um pen drive. Para obter mais informações, consulte o capítulo *Impressão* no *Guia do Usuário* localizado no disco de *Software e Documentação* ou on-line. Para configurar esse recurso, consulte o *System Administrator Guide* (Guia do Administrador do Sistema).

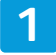

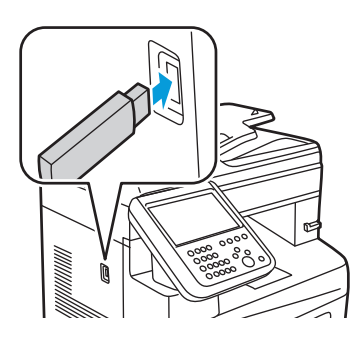

Insira a unidade flash USB na porta USB

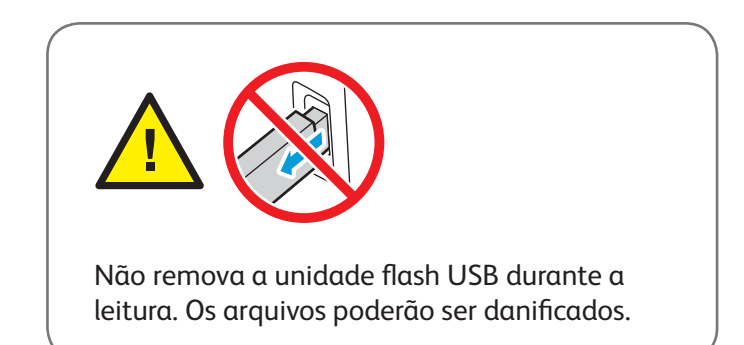

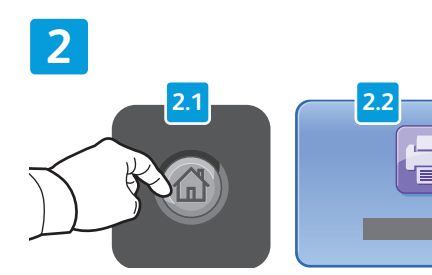

Pressione **Página inicial de serviços** e, em seguida, toque em **Imprimir de**.

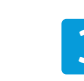

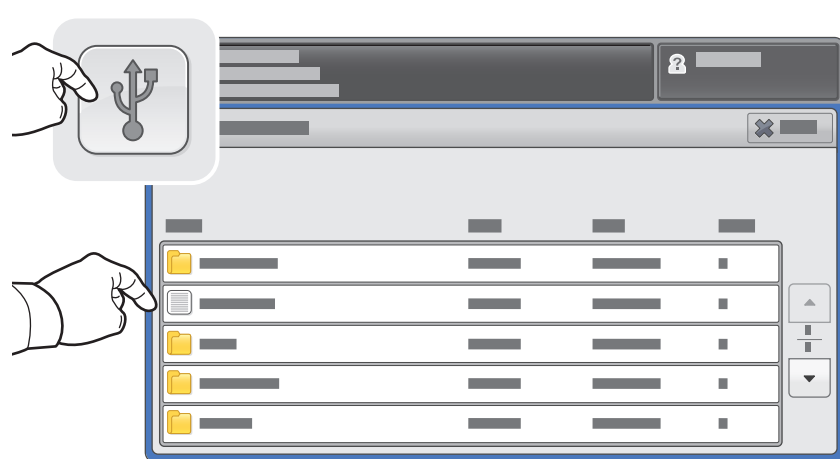

Toque em **Imprimir de USB** e, em seguida, selecione um arquivo ou uma pasta.

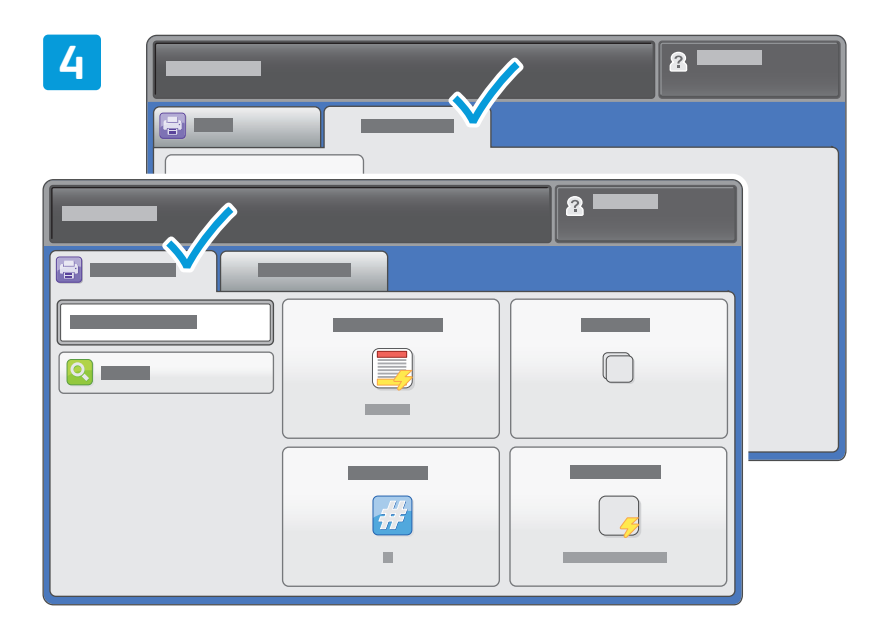

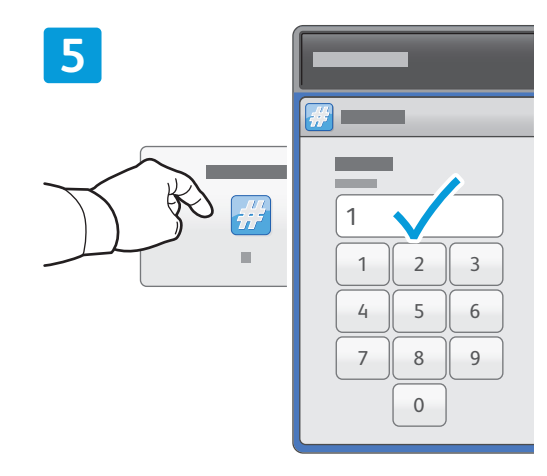

Altere as configurações, conforme necessário.

Altere a quantidade de impressões, conforme necessário, e depois toque em **OK**.

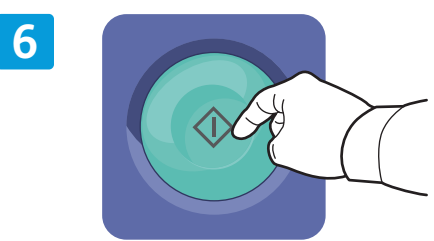

Pressione Iniciar.

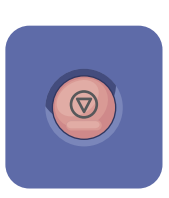

**Parar** para temporariamente o trabalho atual. Siga a mensagem na tela para cancelar ou retomar seu trabalho.

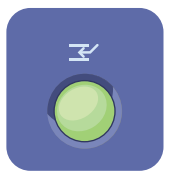

Interromper impressão interrompe o trabalho de impressão atual para executar um trabalho mais urgente.